# STRUČNÝ PRŮVODCE KOPÍROVÁNÍM

# Upevněte prosím tohoto průvodce nad vaše zařízení

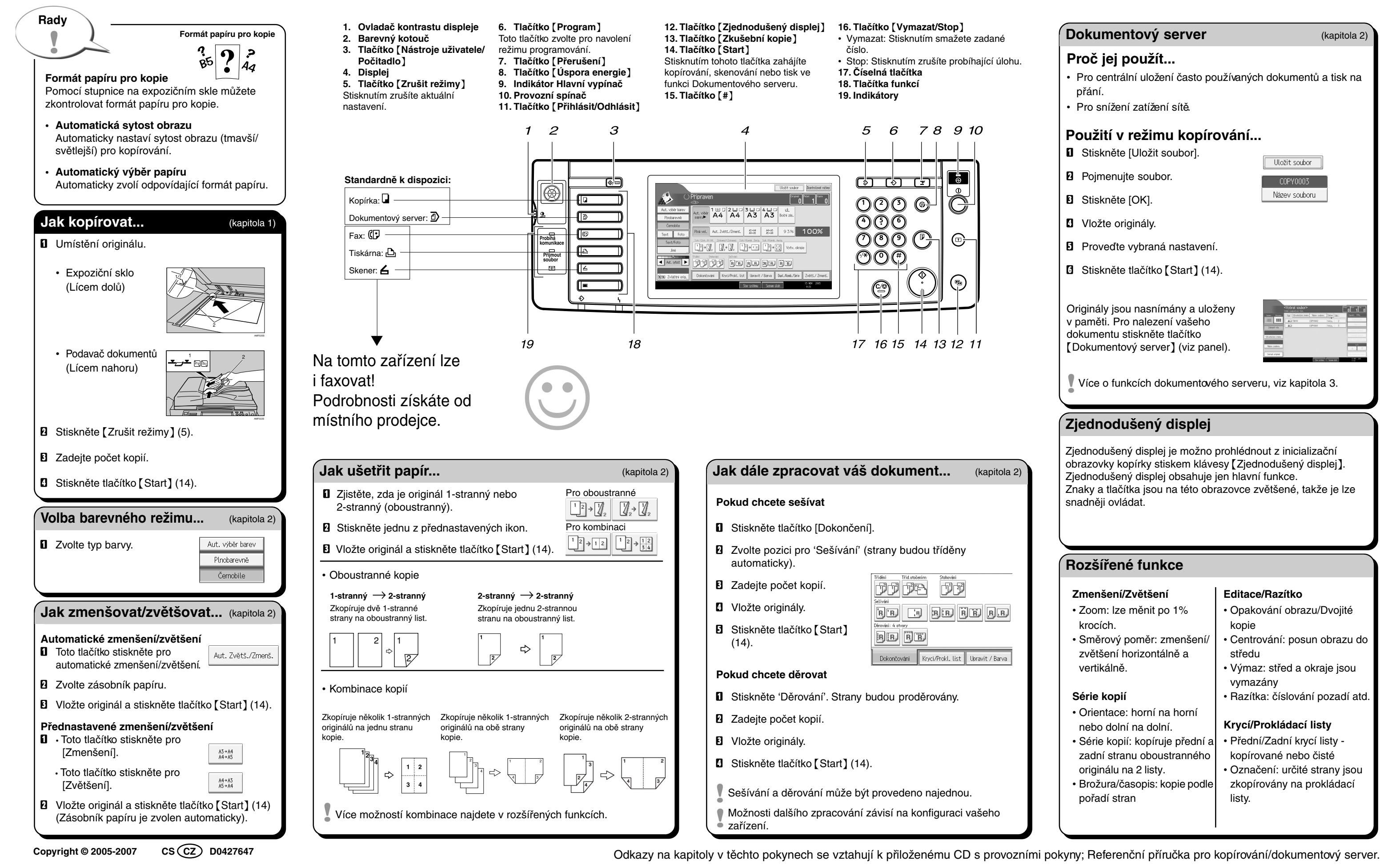

# Dokumentový server

(kapitola 2)

# Proč jej použít...

- Pro centrální uložení často používaných dokumentů a tisk na přání.
- Pro snížení zatížení sítě.

# Použití v režimu kopírování...

- Stiskněte [Uložit soubor].
- 2 Pojmenujte soubor.
- Stiskněte [OK].
- Vložte originály.
- D Proveďte vybraná nastavení.
- Stiskněte tlačítko [Start] (14).

Originály jsou nasnímány a uloženy v paměti. Pro nalezení vašeho dokumentu stiskněte tlačítko [Dokumentový server] (viz panel).

| <vybrat soubor=""></vybrat> |               |                    |              | Data Palat Da          |  |
|-----------------------------|---------------|--------------------|--------------|------------------------|--|
|                             |               |                    |              |                        |  |
| men Mickey                  | Tap Ubiateble | imino Nazev soubor | u Datum Sar, | Panit 996              |  |
| = ==                        | AQ 19/19      | C0Pv9002           | 1446. 2      | Displaint.             |  |
|                             | A2            | (OP99001           |              |                        |  |
|                             |               |                    |              | Server and other       |  |
| ivatelské iméro             |               |                    |              |                        |  |
|                             |               |                    |              | 21.0044.054            |  |
| New sodors                  |               |                    |              | 1/1                    |  |
|                             |               |                    |              |                        |  |
| Stimut original             |               |                    |              | The statistical second |  |

Uložit soubor

C0PY0003

Název souboru

Více o funkcích dokumentového serveru, viz kapitola 3.

# Zjednodušený displej

Zjednodušený displej je možno prohlédnout z inicializační obrazovky kopírky stiskem klávesy [Zjednodušený displej]. Zjednodušený displej obsahuje jen hlavní funkce. Znaky a tlačítka jsou na této obrazovce zvětšené, takže je lze snadněji ovládat.

# Rozšířené funkce

# Zmenšení/Zvětšení

- Zoom: Ize měnit po 1% krocích
- Směrový poměr: zmenšení/ zvětšení horizontálně a vertikálně.

# Série kopií

- Orientace: horní na horní nebo dolní na dolní.
- Série kopií: kopíruje přední a zadní stranu oboustranného originálu na 2 listy.
- Brožura/časopis: kopie podle pořadí stran

### Editace/Razítko

- Opakování obrazu/Dvojité kopie
- Centrování: posun obrazu do středu
- · Výmaz: střed a okraje jsou vymazány
- Razítka: číslování pozadí atd.

# Krycí/Prokládací listy

- · Přední/Zadní krycí listy kopírované nebo čisté
- Označení: určité strany jsou zkopírovány na prokládací listy.